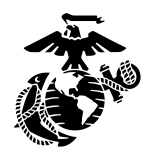

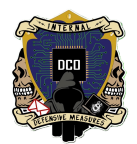

# Domain Controller S.O.P.

By: LCpl Hundley LCpl Hepton, Cpl Jimenez 3rd PLT DCO-IDM LU: 20231024

This document will serve as the guide to Domain Controller installation and usage for operations.

| Domain Controller Overview         | 1  |
|------------------------------------|----|
| Domain Controller Intent           | 2  |
| Domain Controller Installation     |    |
| Domain Controller Set-Up: DC1      | 5  |
| Domain Controller Setup: DC2       |    |
| Adding a Workstation to the Domain | 18 |

# **Domain Controller Overview**

This guide will go over how to properly set up multiple domain controllers on a CyberPac running ESXI. A domain controller is a server or servers on a network responsible for managing the network and identity security requests. In our network, we set up a minimum of two domain controllers for redundancy purposes.

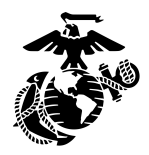

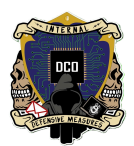

# **Domain Controller Intent**

The primary intent of having a Domain Controller in a Windows-based network environment is to centrally manage, authenticate, and authorize users, computers, and resources within a domain. Here are some key purposes and benefits:

Single Sign-On (SSO): Users can access multiple resources within the domain without needing to enter their credentials repeatedly. Once authenticated by the Domain Controller, users can access various resources seamlessly.

Domain Name system (DNS): Hold server names and IP addresses for their domains and will share them within the network when requested.

Dynamic Host Configuration Protocol (DHCP): Automatically assigns and allocates IP addresses to hosts on the domain.

Centralized Management and Centralized Authentication: Domain Controllers authenticate and validate the identity of users and computers trying to access network resources. Domain Controllers also allow administrators to centrally manage user accounts, permissions, policies, and configurations across the network. This simplifies administration tasks and ensures consistency in settings and access control.

Group Policy Management: Domain Controllers facilitate the use of Group Policy Objects (GPOs), enabling administrators to apply and enforce policies, settings, and restrictions across multiple machines or users within the domain.

Resource Access Control: Domain Controllers help control access to network resources by defining and enforcing access permissions based on user roles, groups, or organizational units.

Redundancy and Fault Tolerance: In our environment we use two Domain Controllers which will provide fault tolerance and redundancy. This ensures that if one Domain Controller fails, the other can continue to provide its services.

In summary, Domain Controllers play a crucial role in managing user authentication, resource access, and network policies within a Windows domain-based network, providing security, centralized management, and efficient administration capabilities.

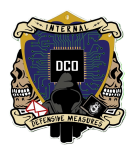

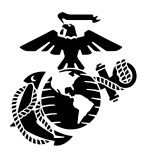

# **Domain Controller Installation**

- Log in to ESXI VM
- Plug in bitlocker
- Enter password on the bitlocker
- Press connect
- Use the server2019 iso
- \*
- Within ESXI go to storage
- \*
- Upload the iso (Server2019-20210513) to data storage 2 (the storage that has the most space available)
- Note: the upload will take a minute

\*\*\*\*\*\*\*DC1 Installation and DC2 Installation\*\*\*\*\*\*\*

#### Step 1:

#### Create a new Virtual Machine

| Manage with vCenter                                                                                                    | erver   🎲 Create/Register VM   🛅 Shut down 🖹 Reboot   🤁 Refrest<br><b>st.localdomain</b><br>7.0 Upd<br>Normal Prected to vCenter Server at 10.1.10.10)<br>6.99 days                                                                                                    | sh   🏠 Actions                                                                               | CPU<br>USED: 2.2 GHz<br>MEMORY<br>USED: 77.64 GB<br>STORAGE<br>USED: 1.29 TB | FREE:<br>CAPACITY:<br>FREE: 4<br>CAPACITY: 5<br>FREE:<br>CAPACITY: |
|----------------------------------------------------------------------------------------------------|----------------------------------------------------------------------------------------------------|----------------------------------------------------------------------------------------------|------------------------------------------------------------------------------|--------------------------------------------------------------------|
| <ul><li>This host is being</li><li>You are currently</li></ul>                                                                        | nanaged by vCenter Server. Actions may be performed automatically by vCer<br>sing ESXI in evaluation mode. This license will expire in 44 days.                                                                                                    | nter Server without your knowledge.                                                          | Actions                                                                      |                                                                    |
| <ul> <li>This host is being</li> <li>You are currently</li> <li>Hardware</li> </ul>                                                   | nanaged by vCenter Server. Actions may be performed automatically by vCer<br>sing ESXI in evaluation mode. This license will expire in 44 days.                                                                                                    | nter Server without your knowledge.                                                          | Actions                                                                      |                                                                    |
| <ul> <li>This host is being</li> <li>You are currently</li> <li>Hardware</li> <li>Manufacturer</li> </ul>                             | nanaged by vCenter Server. Actions may be performed automatically by vCer<br>sing ESXI in evaluation mode. This license will expire in 44 days.<br>Rugged Portable Computers LLC                                                                                                  | nter Server without your knowledge. <ul></ul>                                                | Actions                                                                      | andard (VMware, Inc.)                                              |
| <ul> <li>This host is being</li> <li>You are currently</li> <li>Hardware</li> <li>Manufacturer</li> <li>Model</li> </ul>              | nanaged by vCenter Server. Actions may be performed automatically by vCer<br>sing ESXI in evaluation mode. This license will expire in 44 days.                                                                                                    | nter Server without your knowledge.    Configuration  Image profile  vSphere HA state        | Cupdated) ESXI-7 0U3g-20328353-sta                                           | andard (VMware, Inc.)                                              |
| <ul> <li>This host is being</li> <li>You are currently</li> <li>Hardware</li> <li>Manufacturer</li> <li>Model</li> <li>CPU</li> </ul> | nanaged by vCenter Server. Actions may be performed automatically by vCenter Server. Actions may be performed automatically by vCenter Stand Server 2014 days.  Rugged Portable Computers LLC CyberPac BIOS RPC 3.4a 6/16/2021 44 CPUs x Intel(R) Xeon(R) Gold 6238 CPU @ 2.10GHz | nter Server without your knowledge.   Configuration Image profile vSphere HA state v vMotion | Actions  (Updated) ESXI-7.0U3g-20328353-sta  Supported                       | andard (VMware, Inc.)                                              |

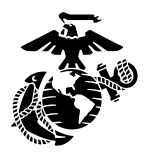

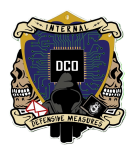

#### Step 2:

- Name: (name of Domain Controller Either DC1 or DC2)
- -Compatibility ESXI 7.0 U2\*
- -Guest OS family Windows
- -Guest OS version Microsoft Windows Server 2019 (64-bit)

| Select creation type                                      | Select a name ar                           | nd guest OS                                                         |                              |
|-----------------------------------------------------------|--------------------------------------------|---------------------------------------------------------------------|------------------------------|
| Select a name and guest OS                                | Specify a unique name and                  | 105                                                                 |                              |
| Select storage<br>Customize settings<br>Ready to complete | Name<br>DC3<br>Virtual machine names car   | contain up to 80 characters and they must be unique within each B   | ESXi instance.               |
|                                                           | Identifying the guest operationstallation. | ting system here allows the wizard to provide the appropriate defau | Its for the operating system |
|                                                           | Compatibility                              | ESXi 7.0 U2 virtual machine                                         | ~                            |
|                                                           | Guest OS family                            | Windows                                                             | ~                            |
|                                                           | Guest OS version                           | Microsoft Windows Server 2019 (64-bit)                              | ~                            |
|                                                           |                                            | Enable Windows Virtualization Based Security                        |                              |
| <b>vm</b> ware                                            |                                            |                                                                     |                              |

#### Step 3:

- Make sure the VM has the following hardware options set:
- ✤ \*8G RAM
- \*100G Hard Disk Space
- \*Thin Provisioning
- \*1 NIC (network adapter 1 should already be assigned)

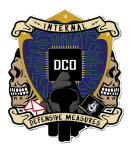

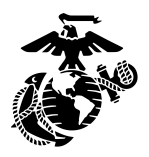

| <ul> <li>1 Select creation type</li> <li>2 Select a name and guest OS</li> <li>3 Select storage</li> </ul> | Customize settings<br>Configure the virtual machine hard | dware and virtual machine additional options                                                |
|----------------------------------------------------------------------------------------------------|----------------------------------------------------------|---------------------------------------------------------------------------------------------|
| 4 Customize settings<br>5 Ready to complete                                                                | Virtual Hardware VM Option                               | ns                                                                                          |
|                                                                                                    | 🔤 Add hard disk 🛛 🎫 Add ne                               | twork adapter 🛛 🚍 Add other device                                                          |
|                                                                                                    | + 🖬 CPU 🛕                                                | 8 🗸 🚺                                                                                       |
|                                                                                                    | 🕨 🋲 Memory 🛕                                             | 8 GB ~                                                                                      |
|                                                                                                    | ▼ 🚍 Hard disk 1 🛕                                        | ▶ 100 GB ✓ ⊗                                                                                |
|                                                                                                    | Maximum Size                                             | 23.18 TB                                                                                    |
|                                                                                                    | Location                                                 | [CyberPac Datastore 1] DC3/ Browse                                                          |
|                                                                                                    | Disk Provisioning                                        | Thin provisioned     Thick provisioned, lazily zeroed     Thick provisioned, eagerly zeroed |
|                                                                                                    | Shares                                                   | Normal ~ 1000 ~                                                                             |
| <b>vm</b> ware                                                                                             | Limit - IOPs                                             | Unlimited ~                                                                                 |

# Step 4:

CD Drive -> select uploaded ISO file -> select ISO's Folder -> select "server2019"

| 1 Select creation type<br>2 Select a name and guest OS<br>3 Select storage | Customize settings<br>Configure the virtual machine hardwa | are and virtual machine additional options                                  |
|----------------------------------------------------------------------------|------------------------------------------------------------|-----------------------------------------------------------------------------|
| 4 Customize settings<br>5 Ready to complete                                | Controller location                                        | SCSI controller 0 V SCSI (0:0) V                                            |
|                                                                            | Disk mode                                                  | Dependent v                                                                 |
|                                                                            | Sharing                                                    | None                                                                        |
|                                                                            |                                                            | Disk sharing is only possible with eagerly zeroed, thick provisioned disks. |
|                                                                            | ► C SCSI Controller 0                                      | LSI Logic SAS V                                                             |
|                                                                            | SATA Controller 0                                          | 8                                                                           |
|                                                                            | 🔫 USB controller 1                                         | USB 3.1 ~                                                                   |
|                                                                            | Network Adapter 1                                          | Domain Services 🗸 🗸 Connect 💿                                               |
|                                                                            | ▼ 🧐 CD/DVD Drive 1                                         | Datastore ISO file                                                          |
| <b>M</b> Mare                                                              | Status                                                     | Connect at power on                                                         |
| VIIIvvale                                                                  |                                                            |                                                                             |

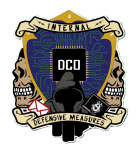

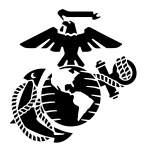

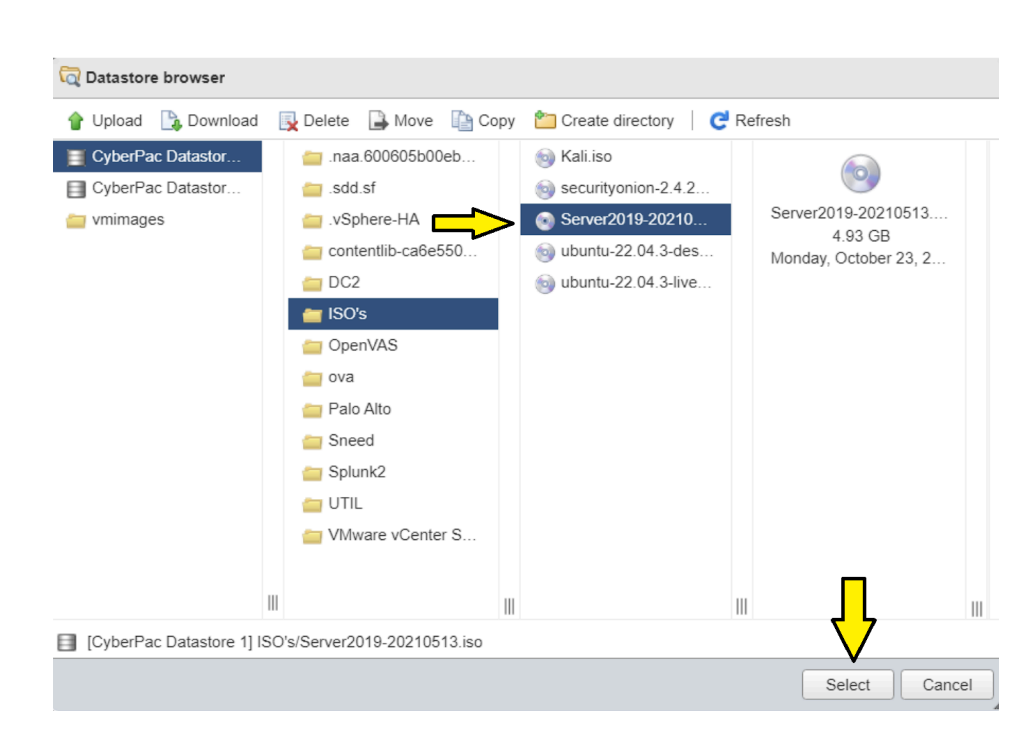

# **Domain Controller Set-Up: DC1**

#### Step 1:

Power on the created VM

- press any button to get to the blue setup screen and boot normally
- continue through prompts

| vmware: ESXi <sup>®</sup>    |                                                 |                 |                        |                                   | root@10.1.               | 5.11 •   Help • | Q Search 🔹    |
|------------------------------|-------------------------------------------------|-----------------|------------------------|-----------------------------------|--------------------------|-----------------|---------------|
| "T Navigator                 | 😚 localhost.localdomain - Virtual Machines      |                 |                        |                                   |                          |                 |               |
| ✓ ☐ Host<br>Manage           | 1 Create / Register VM ] 🐨 Console 🛛 🕨 Power on | Power off II St | ispend   🧲 Refresh   🐇 | Actions                           |                          | Q Se            | arch          |
| Monitor                      | C. Virtual machine                              | ✓ Status ✓      | Used space ~           | Guest OS ~                        | Host name v              | Host CPU 🗸 🗸    | Host memory ~ |
| - 🎥 Virtual Machines 🛛 🛛 🛛 🛛 | 🗆 🖓 DC1 🕹 🕹                                     | Normal          | 17.81 GB               | Microsoft Windows Server 20       | Unknown                  | 43 MHz          | 5.41 GB       |
| ★                            | 🗆 👸 DC2                                         | Normal          | 17.8 GB                | Microsoft Windows Server 20       | Unknown                  | 22 MHz          | 3.78 GB       |
| Monitor                      | 🗆 👸 Palo Alto                                   | Normal          | 17.68 GB               | CentOS 4/5/6/7 (64-bit)           | PA-VM                    | 709 MHz         | 5.28 GB       |
| More VMs                     | 🗆. 👘 OpenVAS                                    | Normal          | 41.82 GB               | Ubuntu Linux (64-bit)             | OpenVAS                  | 501 MHz         | 11.54 GB      |
| E Storage                    | Ο., 🍈 υτιί                                      | Normal          | 33.37 GB               | Microsoft Windows Server 20       | Unknown                  | 12 MHz          | 16.12 GB      |
| Networking 3                 | U. By VMware vCenter Server                     | Normal          | 63.91 GB               | Other 3.x or later Linux (64-bit) | vcsa.3rdplt.dco.mil      | 449 MHz         | 25.59 GB      |
|                              | 🗋 🔐 Splunk2                                     | Normal          | 1.03 TB                | Ubuntu Linux (64-bit)             | dcoadmin-virtual-machine | 2.6 GHz         | 5.4 GB        |
|                              | 🗹 🔂 DC3                                         | 🥝 Normal        | Unknown                | Microsoft Windows Server 20       | Unknown                  | 0 MHz           | 0 MB          |
|                              | Quick filters ~                                 |                 |                        |                                   |                          |                 | 8 items 🦼     |

**NOTE:** When powering on the machine you will click the small screen to access the terminal, you will have to be quick to click in the window and press any key in the terminal otherwise it will timeout.

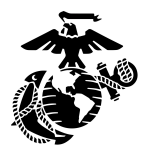

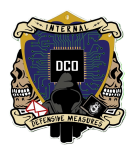

# Step 2:

| * | Select Next |
|---|-------------|
|   |             |

| Status - United cases - Count (18                                       | Acti |
|-------------------------------------------------------------------------|------|
|                                                                         |      |
|                                                                         |      |
|                                                                         |      |
|                                                                         |      |
|                                                                         |      |
| Windows Setup                                                           |      |
|                                                                         |      |
|                                                                         |      |
| Windows Server* 2019                                                    |      |
|                                                                         |      |
|                                                                         |      |
| Language to install: English (United States)                            |      |
| Time and currency formati English (United States)                       |      |
|                                                                         |      |
| Keyboard of input method. US                                            |      |
|                                                                         |      |
| Enter your language and other preferences and click "Next" to continue. |      |
| Next                                                                    |      |
| © 2018 Microsoft Corporation. All rights reserved.                      |      |
|                                                                         |      |
|                                                                         |      |
|                                                                         |      |
|                                                                         |      |
|                                                                         |      |
|                                                                         |      |

### Step 3:

Select Install

| DC3                                                                        | 🖬 🖬 🔤 🚳 Actions 🛞 |
|----------------------------------------------------------------------------|-------------------|
|                                                                            |                   |
|                                                                            |                   |
|                                                                            |                   |
| Windows Setup                                                              |                   |
| Windows Server* 2019                                                       |                   |
| Install now                                                                |                   |
|                                                                            |                   |
| Bepair your computer<br>© 2018 Microsoft Corporation. All rights reserved. |                   |
|                                                                            |                   |
|                                                                            |                   |
|                                                                            |                   |

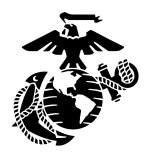

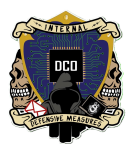

#### Step 4:

| DC3                                                                                                    | 🖓 📄 🖻 🖷 🔅 Actions ⊗                            |
|----------------------------------------------------------------------------------------------------|------------------------------------------------|
|                                                                                                    |                                                |
|                                                                                                    |                                                |
|                                                                                                    |                                                |
| 🕞 🚜 Windows Setup                                                                                             |                                                |
|                                                                                                    |                                                |
| Select the operating system you want to install                                                               |                                                |
| Operating system                                                                                              | Architecture Date modifie                      |
| Windows Server 2019 Standard Evaluation                                                                       | x64 9/7/2019                                   |
| Windows Server 2019 Standard Evaluation (Desktop                                                              | Experience) x64 9/7/2019                       |
| Windows Server 2019 Datacenter Evaluation<br>Windows Server 2019 Datacenter Evaluation (Deskt                 | x64 9/7/2019                                   |
|                                                                                                    |                                                |
|                                                                                                    |                                                |
| <                                                                                                    | >                                              |
| Description:                                                                                                  |                                                |
| This option installs the full Windows graphical enviro<br>useful if you want to use the Windows desktop or ha | onment, consuming extra drive space. It can be |
|                                                                                                    |                                                |
|                                                                                                    |                                                |
|                                                                                                    |                                                |
|                                                                                                    |                                                |
|                                                                                                    |                                                |
|                                                                                                    | Next                                           |
|                                                                                                    |                                                |
|                                                                                                    |                                                |
|                                                                                                    |                                                |
|                                                                                                    |                                                |
|                                                                                                    |                                                |
|                                                                                                    |                                                |
| Collection Information Installing Milliodown                                                                  |                                                |
| 1 Collecting information 2 Installing Windows                                                                 |                                                |
|                                                                                                    |                                                |

-select datacenter evaluation (desktop experience)

Step 5: Accept Eula DC3 🖬 🖬 💼 🍓 Actions 🛞 X 🚱 💰 Windows Setup Applicable notices and license terms IMPORTANT NOTICE (followed by LICENSE TERMS) ^ Diagnostic and Usage Information. Microsoft automatically collects this information, which may be associated with your organization, over the internet, and uses it to help improve your installation, upgrade, and user experience, and the quality and security of Microsoft products and services. Windows Server has four (4) information collection settings (Security, Basic, Enhanced, and Full), and uses the "Enhanced" setting by default. The Enhanced level includes information required to: (i) run our anti-malware and diagnostic and usage information technologies; (ii) understand device quality, and application usage and compatibility; and (iii) identify quality issues in the use and performance of the operating system and applications. Choice and Control: Administrators can change the level of information ☑ I accept the license terms Next 2 Installing Windows Collecting information 1

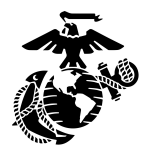

### Step 6:

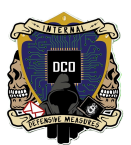

#### Select Custom Install

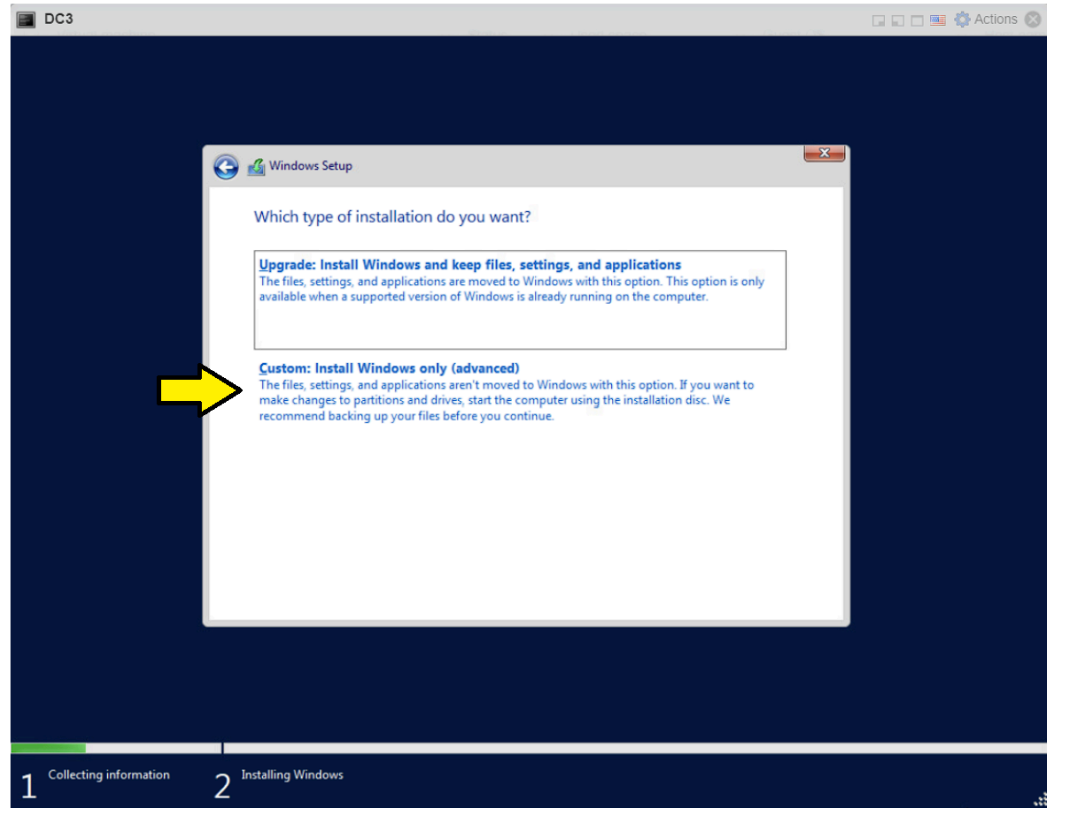

#### Step 7:

Use Drive 0 (should be only one)

| DC3                        | States                             |                              | Gund GR | 🖬 🖬 🖼 🏠 Actions 🛞 |
|----------------------------|------------------------------------|------------------------------|---------|-------------------|
|                            |                                    |                              |         |                   |
| _                          |                                    |                              |         |                   |
| 9                          | Mindows Setup                      |                              |         |                   |
|                            | Where do you want to install Windo | ws?                          |         |                   |
|                            | Name                               | Total size Free space        | е Туре  |                   |
|                            | Drive 0 Unallocated Space          | 100.0 GB 100.0 G             | В       |                   |
|                            | 1                                  | 4                            |         |                   |
|                            |                                    |                              |         |                   |
|                            |                                    |                              |         |                   |
|                            | Refresh Delete                     | ✓ <u>F</u> ormat <u>*New</u> | ,       |                   |
|                            | 🚱 Load driver 🚔 Extend             |                              |         |                   |
|                            |                                    |                              |         |                   |
|                            |                                    |                              | Next    |                   |
|                            |                                    |                              |         |                   |
|                            |                                    |                              |         |                   |
|                            |                                    |                              |         |                   |
| Collection information     | Test-Bas ME-dawa                   |                              |         |                   |
| 1 Collecting information 2 | Installing Windows                 |                              |         | بر<br>ا           |

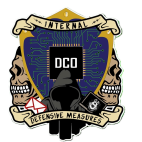

### Step 8:

- Create admin password
- -Login

| F | DC3                     |                                                 |                                 | 🖬 🖬 💼 🏟 Actions 🛞 |
|---|-------------------------|-------------------------------------------------|---------------------------------|-------------------|
|   |                         |                                                 |                                 | <b>⊳</b>          |
|   |                         |                                                 |                                 |                   |
|   |                         |                                                 |                                 |                   |
|   | Customize               | settings                                        |                                 |                   |
|   | Type a password for the | e built-in administrator account that you can u | se to sign in to this computer. |                   |
|   | User name               | Administrator                                   |                                 |                   |
|   | Password                | 1                                               |                                 |                   |
|   | Reenter password        |                                                 |                                 |                   |
|   |                         |                                                 |                                 |                   |
|   |                         |                                                 |                                 |                   |
|   |                         |                                                 |                                 |                   |
|   |                         |                                                 |                                 |                   |
|   |                         |                                                 |                                 |                   |
|   |                         |                                                 |                                 |                   |
|   | d.,                     |                                                 |                                 |                   |
|   | G                       |                                                 |                                 | Finish            |
|   |                         |                                                 |                                 |                   |
|   |                         |                                                 |                                 | al                |

#### Step 9:

- On the server manager screen (which automatically opens upon login)
- Click Add roles and features
  - -Select 'Next'
  - -Select role based install

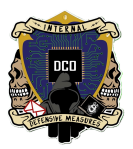

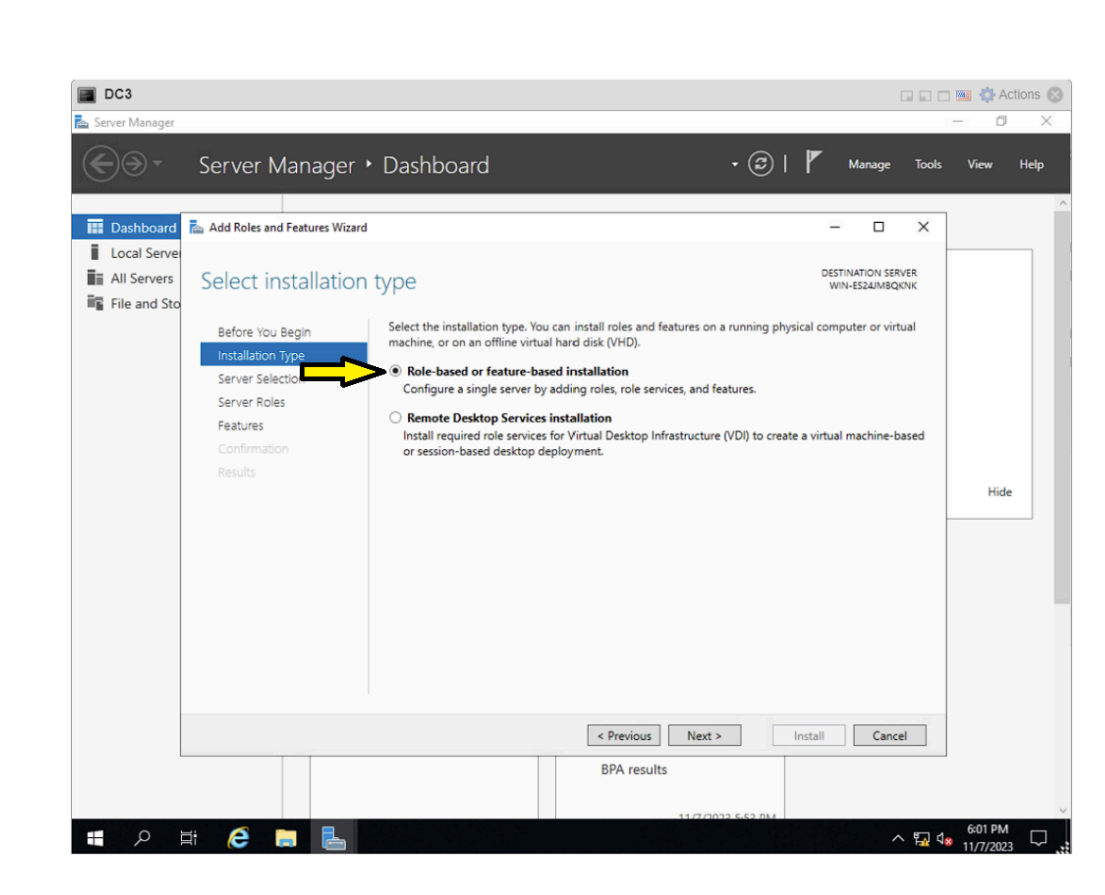

#### Step 10:

-Select active directory domain services, dns server, remote desktop services

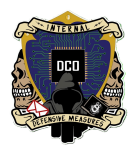

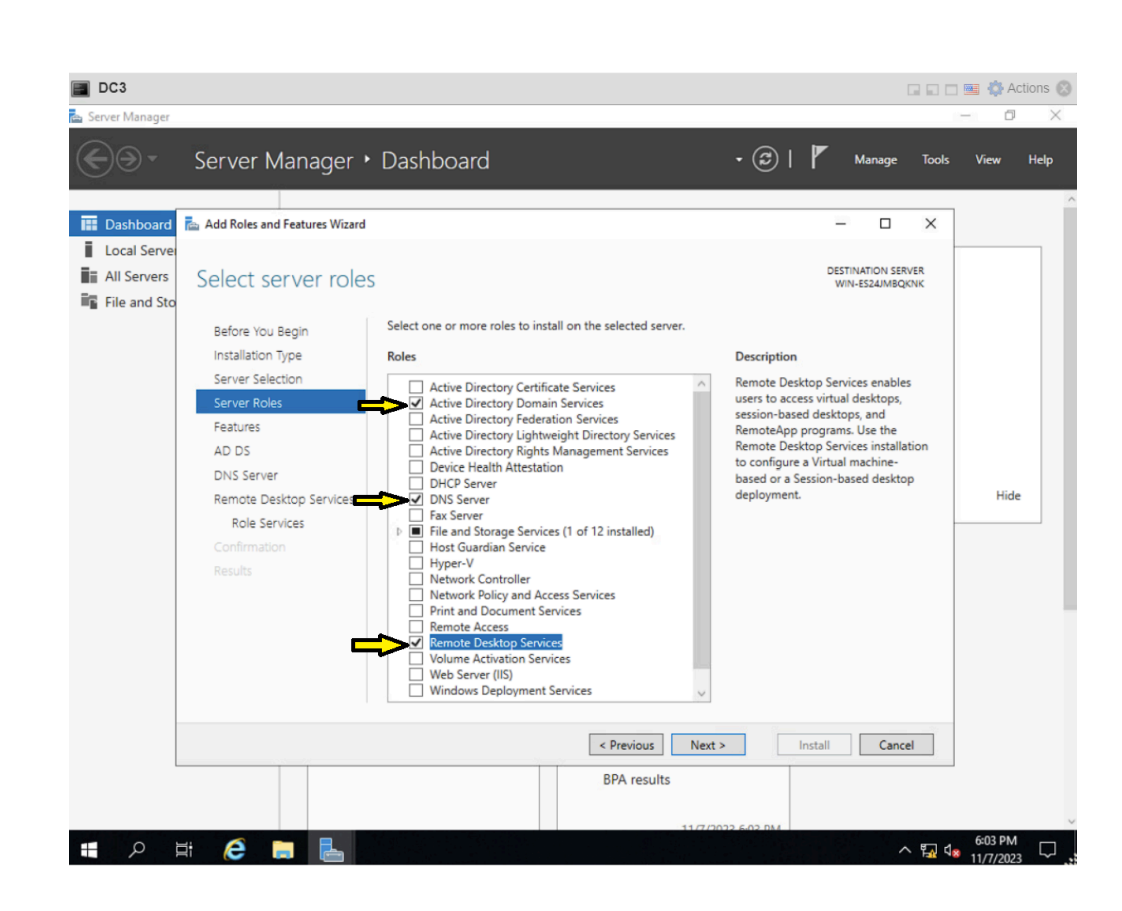

#### Step 11:

- ✤ -role services
  - -Scroll to the bottom and click next until you see several more checkboxes with more RDP options
- -Select RDP web access

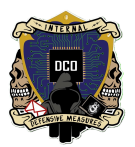

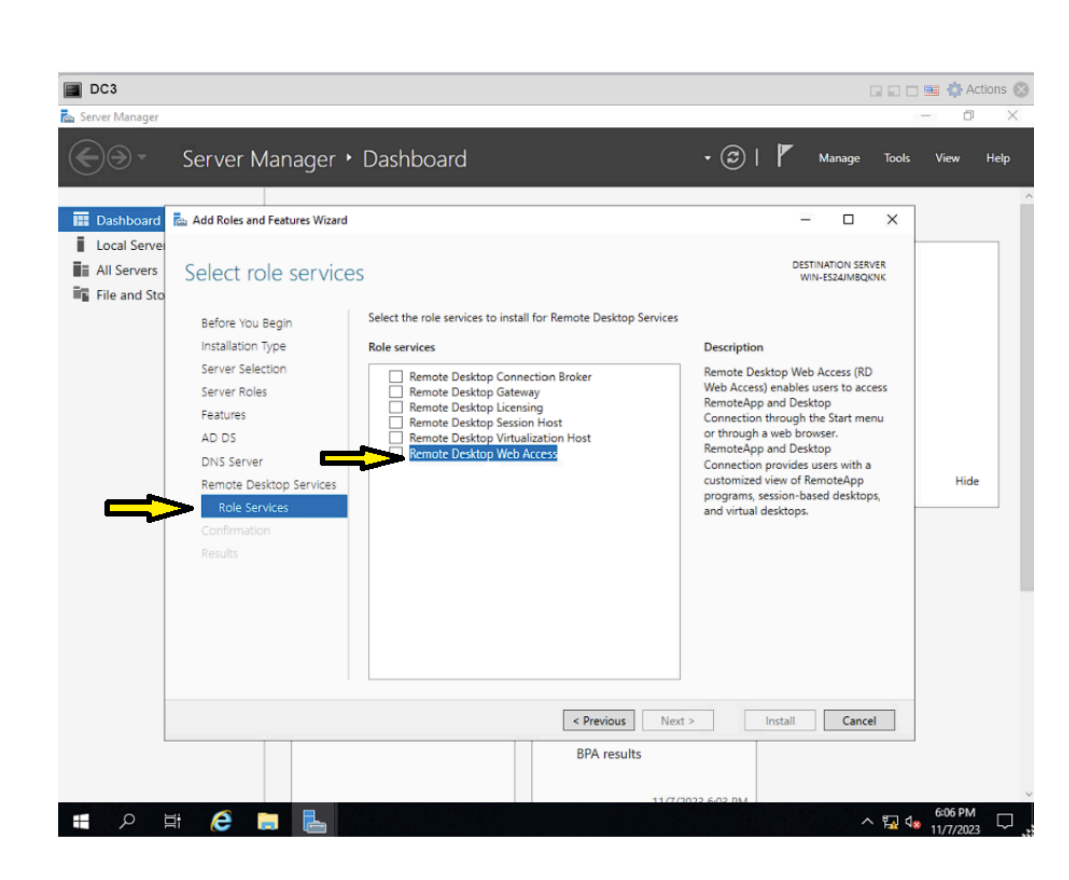

- \* Step 12:
- Set the restart checkbox, then select "Install"

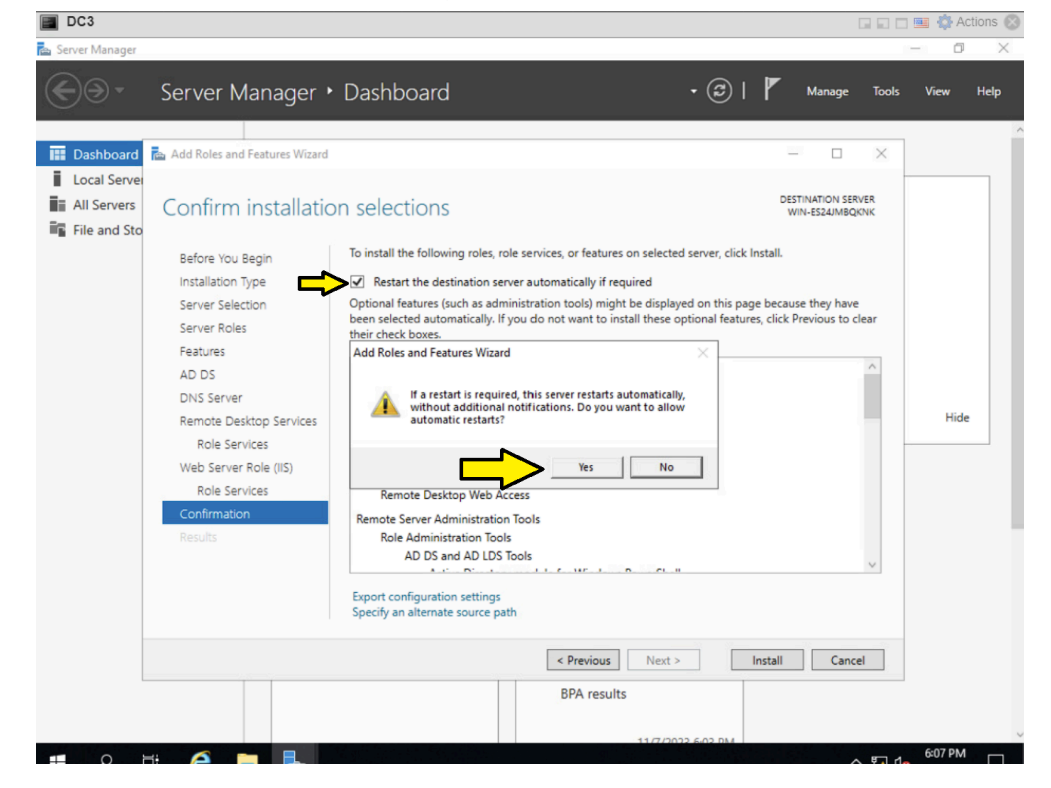

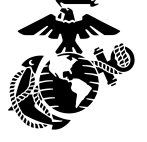

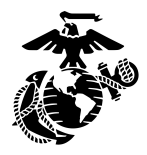

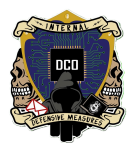

#### Step 13:

Click yellow caution triangle in server manager (ESXI)\

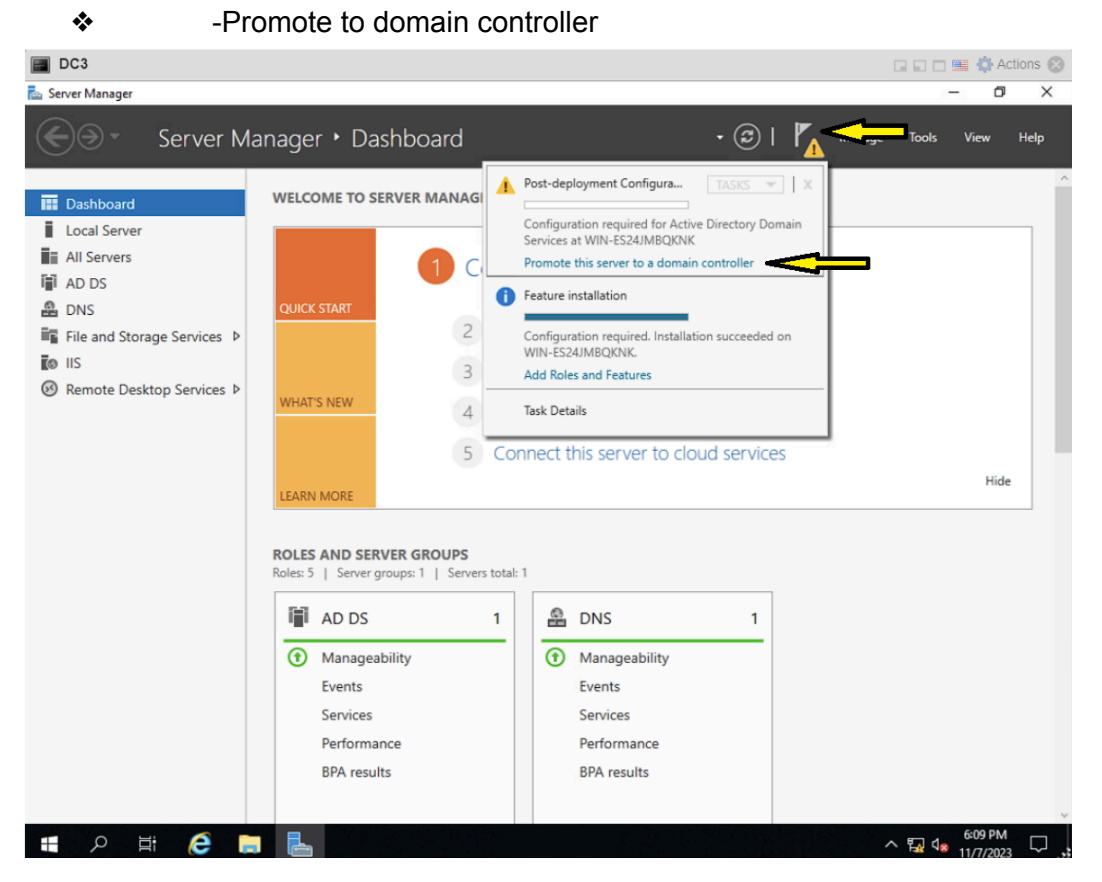

#### Step 14:

- For DC1, select 'add new forest'
- ✤ -3rdplt. I

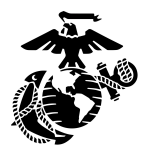

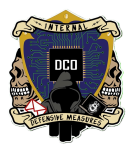

| DC3        | nager                                                                                                  |                                                                                                    |                                                  |                            |                    |                    |        |       | 🛋 🏠 A               | ctions 📀<br>× |
|------------|----------------------------------------------------------------------------------------------------|----------------------------------------------------------------------------------------------------|--------------------------------------------------|----------------------------|--------------------|--------------------|--------|-------|---------------------|---------------|
| ( 🖉 📠 Ac   | tive Directory Domain Service                                                                          | s Configuration Wizard                                                                                                    |                                                  |                            | - 1                | ⊐ ×                | Manage | Tools | View                | Help          |
| De         | eployment Conf                                                                                         | iguration                                                                                                    |                                                  |                            | TARGE<br>WIN-ES24J | T SERVER<br>MBQKNK |        |       |                     |               |
|            | Deployment Configuration<br>Domain Controller Options<br>Additional Options<br>Paths<br>Review Options | Select the deployment operation O Add a domain controller to a O Add a new domain to an exis O Add a new forest Specify the domain information | n existing dor<br>ting forest<br>for this operat | nain                       |                    |                    |        |       |                     |               |
| <b>1</b> 0 | Prerequisites Check<br>Installation<br>Results                                                         | Root domain name:                                                                                                    | 3rdp                                             | It.dco.mi                  |                    |                    |        |       |                     |               |
|            |                                                                                                    |                                                                                                    |                                                  |                            |                    |                    |        |       | Hide                | e             |
|            |                                                                                                    | More about deployment configu                                                                                                    | irations                                         |                            |                    |                    |        |       |                     |               |
|            |                                                                                                    |                                                                                                    | < Previous                                       | Next >                     | Install            | Cancel             |        |       |                     |               |
|            |                                                                                                    | Events                                                                                                    |                                                  | Events                     |                    |                    |        |       |                     |               |
|            |                                                                                                    | Services                                                                                                    |                                                  | Services                   |                    |                    |        |       |                     |               |
|            |                                                                                                    | Performance<br>PPA results                                                                                                    |                                                  | Performance<br>RPA results |                    |                    |        |       |                     |               |
|            |                                                                                                    | DFA results                                                                                                    |                                                  | DFA results                |                    |                    |        |       |                     |               |
| ج 🖿        | ) și ၉ 🗖                                                                                               |                                                                                                    |                                                  |                            |                    |                    | ^      | · 📊 🗤 | 6:13 PM<br>11/7/202 | 5 ₽           |

# Step 15:

# Create password

| E DC3                       | 3                                                                                        |                                                                                                    |                                          |                                  |                 | Action    | is 🛞     |
|-----------------------------|------------------------------------------------------------------------------------------|----------------------------------------------------------------------------------------------------|------------------------------------------|----------------------------------|-----------------|-----------|----------|
| Server                      | Manager                                                                                  |                                                                                                    |                                          |                                  |                 | Ø         | $\times$ |
| $\mathbf{E}$                | Active Directory Domain Servic                                                           | es Configuration Wizard                                                                                                    |                                          |                                  | ge Tools        | View He   | ۱p       |
| Date<br>Loc<br>All<br>AD    | Domain Controlle<br>Deployment Configuration<br>Domain Controller Options<br>DNS Options | Select functional level of the new forest<br>Forest functional level:                                                                                              | and root domain<br>Windows Server 2016 Y | TARGET SERVER<br>WIN-ES24JMBQKNK |                 |           |          |
| ii∎ File<br>to IIS<br>⊗ Ren | Additional Options<br>Paths<br>Review Options<br>Prerequisites Check<br>Installation     | Domain functional level:<br>Specify domain controller capabilities<br>Domain Name System (DNS) server<br>Global Catalog (GC)<br>Read only domain controller (RODC) | Windows Server 2016 v                    |                                  |                 |           |          |
|                             |                                                                                          | Type the Directory Services Restore Mod<br>Password:<br>Confirm password:                                                                                          | e (DSRM) password                        | ₽₽                               |                 | Hide      |          |
|                             |                                                                                          | More about domain controller options                                                                                                    | evious Next > Insta                      | Cancel                           |                 |           |          |
|                             |                                                                                          | Performance<br>BPA results                                                                                                    | Performance<br>BPA results               |                                  |                 | 6:20 PM   | ý        |
|                             | 2 📑 🧲 👝                                                                                  |                                                                                                    |                                          |                                  | ^ 1 <u>4</u> 4⊗ | 11/7/2023 | ~ .      |

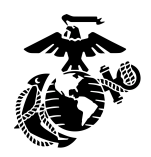

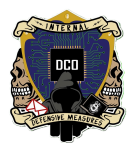

#### Step 16:

- Additional options
- -Verify that the netbios name is 3RDPLT (this should automatically populate)

| DC3                                                                                                    |                                                                          |                                               |                                  | 🕞 📰 📰 🏠 Actions 🛞   |
|----------------------------------------------------------------------------------------------------|--------------------------------------------------------------------------|-----------------------------------------------|----------------------------------|---------------------|
| Server Manager                                                                                                    |                                                                          |                                               |                                  | - 0 X               |
| Active Directory Domain Service                                                                                                    | es Configuration Wizard                                                  |                                               | ×                                | age Tools View Help |
| Image: Day       Additional Option         Image: Loc       Deployment Configuration         Image: AD       Domain Controller Options         Image: DN       DNS Options         Image: File       Additional Options         Image: Note The State Stat | NS<br>Verify the NetBIOS name assigned to th<br>The NetBIOS domain name: | e domain and change it if necessary<br>3RDPLT | TARGET SERVER<br>WIN-ES24JMBQKNK |                     |
| Results                                                                                                    | More about additional options                                            |                                               |                                  | Hide                |
|                                                                                                    | < Pr                                                                     | evious Next > Inst                            | Cancel                           |                     |
|                                                                                                    | Services<br>Performance<br>BPA results                                   | Services<br>Performance<br>BPA results        |                                  | ∧ ΕΠ 4. 621PM Γ     |

\*\*\*Note if the VM does not restart automatically manually restart the VM\*\*\*

- \* Step 17:
- For DC1 Only- search control panel -> view network status and tasks -> change adapter settings -> click on ethernet -> properties -> double click on 'Internet Protocol Version 4 (TCP/IPv4)'

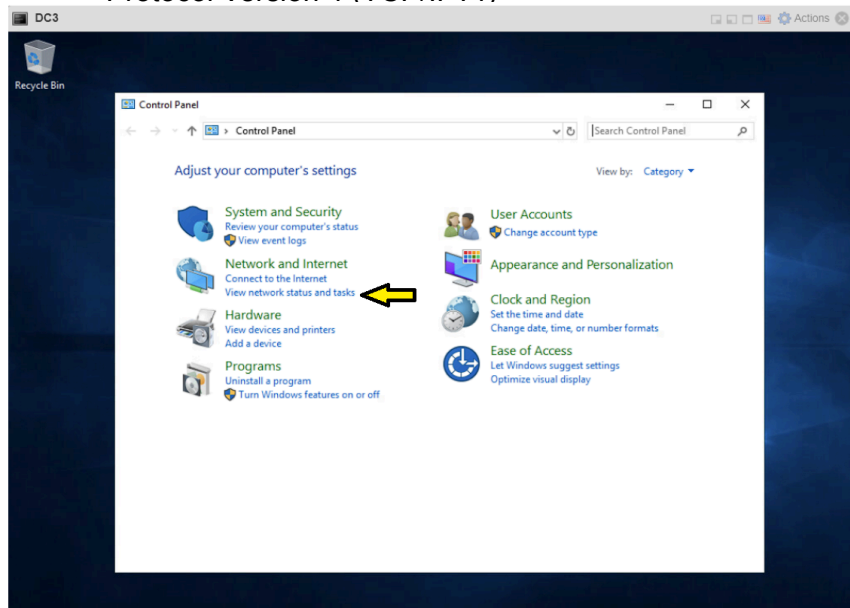

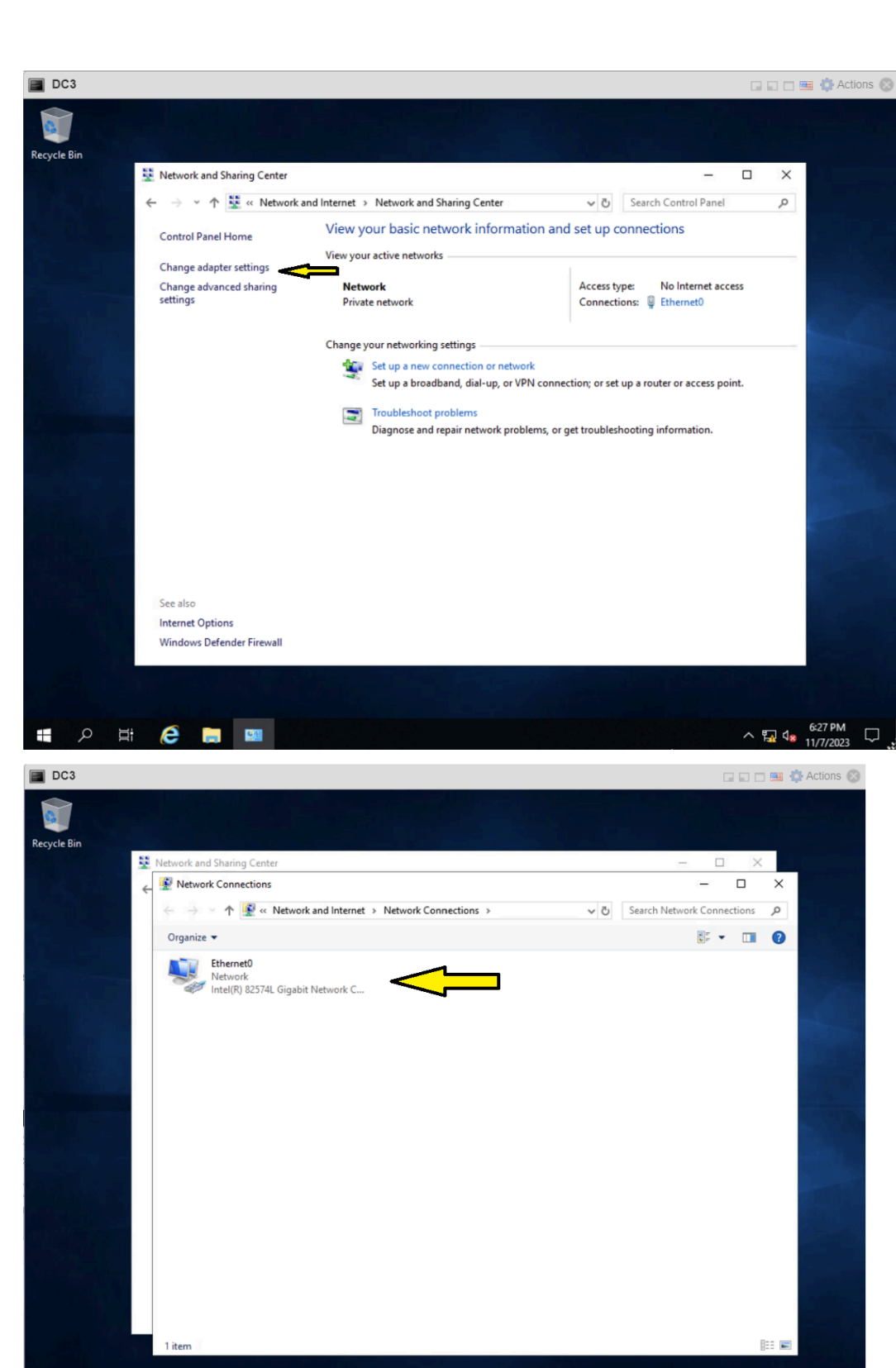

へ 記 de 6:28 PM 11/7/2023

🛯 A H 🤅 🚍 💷

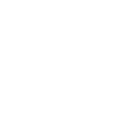

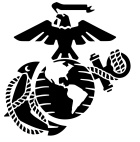

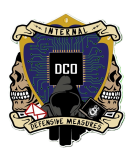

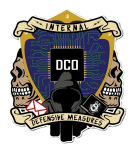

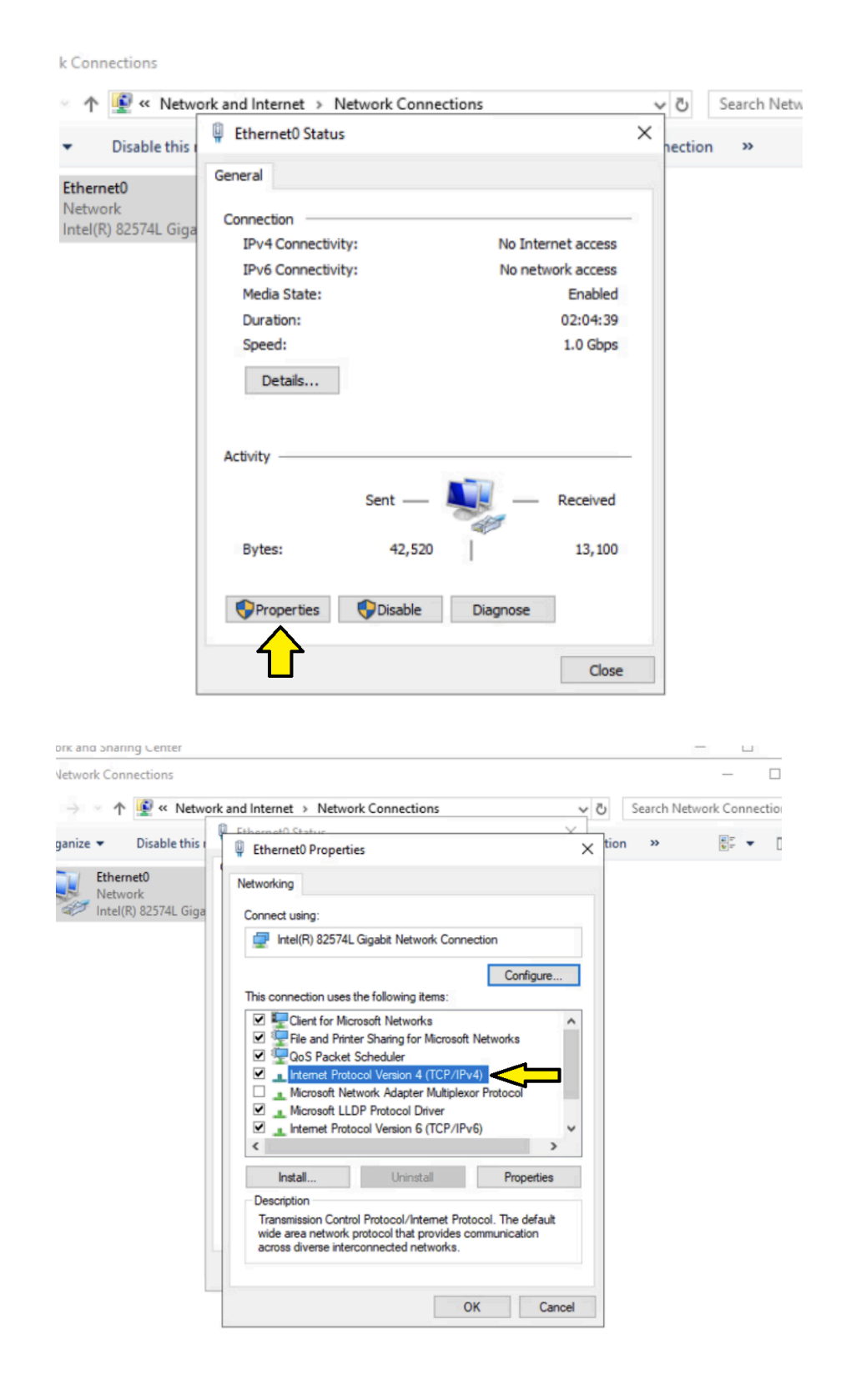

Step 18:

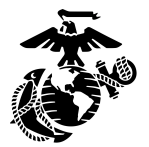

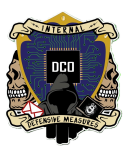

Change the ip address and subnet mask settings (10.1.10.14, Subnet mask 255.255.255.0, Default gateway 10.1.10.1)

| A Market Metwork     A Metwork     A         | nd Internet > Network Connections V 🗸                                                                                                    | Search Network Connections |
|----------------------------------------------------------------------------------------------------|----------------------------------------------------------------------------------------------------|----------------------------|
| Organize   Disable this  Characteristic   Disable this  Characteristic   Disable this Disable this  Characteristic   Disable this  Characteristic   Disable this  Characteristic   Disable this  Characteristic   Disable | Ethemet0 Statut       tio         Ethemet0 Properties       tio         Internet Protocol Version 4 (TCP/IPv4) Properties       General         You can get IP settings assigned automatically if your network supprtvis capability. Otherwise, you need to ask your network administra for the appropriate IP settings.       O Obtain an IP address:         O Obtain an IP address:       ID . 1 . 10 . 14       Subnet mask:         Z55 . 255 . 255 . 0       Default gateway:       ID . 1 . 10 . 1 | × *                        |
|                                                                                                    | Obtain DNS server address automatically <ul> <li>Use the following DNS server addresses:</li> <li>Preferred DNS server:</li> <li>Alternate DNS server:</li> <li>Validate settings upon exit</li> </ul> Validate settings upon exit       Advance                                                                                                    | d                          |

#### Step 19:

- run powershell as administrator
- Next take the DC out of evaluation mode by

entering the following command:

 DISM /Online /Set-Edition:ServerDatacenter /ProductKey:WMDGN-G9PQG-XVVXX-R3X43-63DFG /AcceptEula

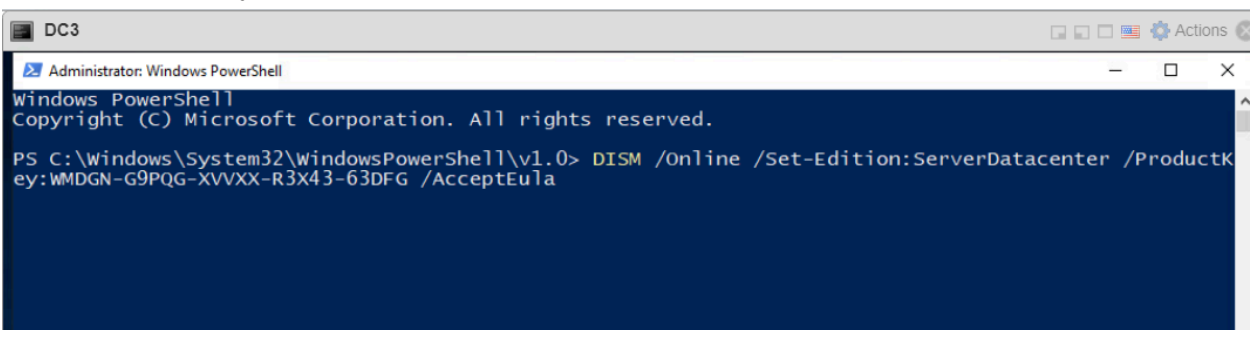

Wait for prompt to ask to restart. Restart Server Note: DC1 is configured fully at this point

### Domain Controller Set-up: DC2

#### Step 1-9:

Follow steps 1-4 DC installation and steps 1-12 DC Setup from DC1 setup

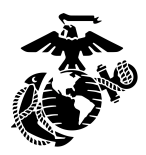

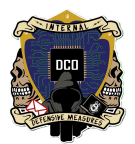

Activate Windows

#### Step 9:

- Go to control panel -> Network and Internet -> Network Connections -> Ethernet \* 0 ->
- -Ensure that DC2 has an IP address (10.1.10.15) so that it can reach the domain \* and that DC1 has the correct subnet mask
- Assign DC1 IP as DC2's preferred DNS Server (10.1.10.14)j \*

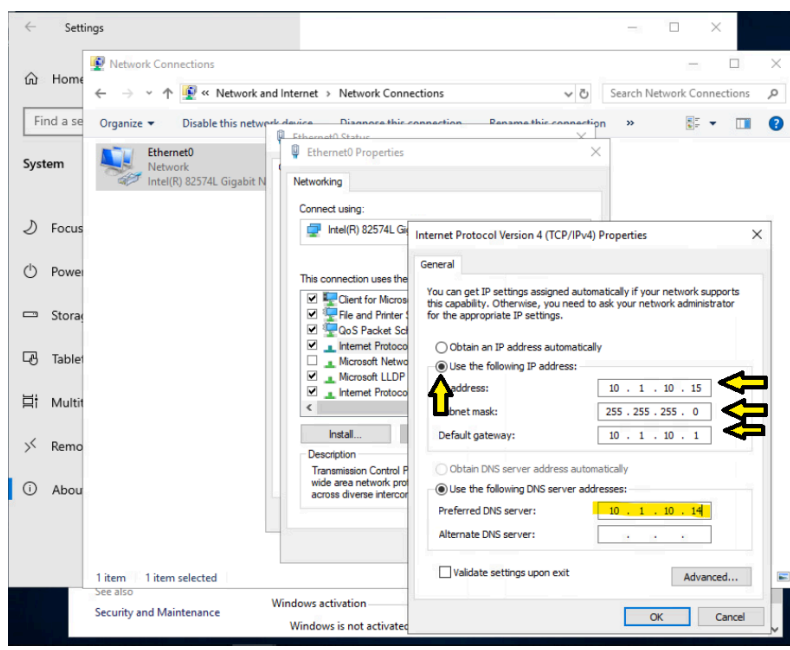

#### Step 10:

- Once you are on the Desktop type Windows key+R this will bring up the Run \* dialog box. Type 'sysdm.cpl'. Near the bottom of the screen, select 'Change'. This will bring up another dialog box which will let you change the domain and the system name.
  - Note: if the Shortcut doesn't work to get to "sysdm.cpl" go to Settings -> System -> About -> System info -> Computer Name/Domain Changes -> **Change Settings**

|       |                                                                                                    | ol Pan | el > System and Security > System 🗸 🗸                                                                                                    | Search | Control Panel 🔎                        |
|-------|----------------------------------------------------------------------------------------------------|--------|----------------------------------------------------------------------------------------------------|--------|----------------------------------------|
| 💷 Run |                                                                                                    | ×      | System Properties                                                                                                    | ×      |                                        |
| Open: | Type the name of a program, folder, document, or<br>Internet resource, and Windows will open it for you.<br>sysdm.cpl | ~      | Computer Name Hardware Advanced Remote  Windows uses the following information to identify your computer description:  For example: "IIS Production Server" or  Full computer name: WIIN-7/5A0MBA208.3rdpk.dco.mll  Domain: 3rdpk.dco.mll | uter   | Server 2019<br>2.10 GHz (8 processors) |
|       | OK Cancel <u>B</u> rowse                                                                                              |        | To rename this computer or change its domain or Change. workgroup, click Change.                                                                                                    | . <    | Change settings                        |
|       |                                                                                                    |        | OK Cancel Ap                                                                                                    | ply    |                                        |

Product ID: 00451-20

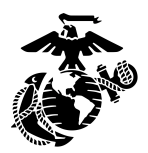

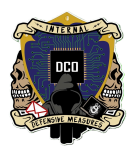

- \* Step 11:
- In the domain tab type 3rdplt.dco.mil to join Domain controller 2 to Domain controller 1

|              | DC3                                                                                                    |           |                      |
|--------------|----------------------------------------------------------------------------------------------------|-----------|----------------------|
| $\leftarrow$ | Settings                                                                                                    |           |                      |
|              | System Properties                                                                                                 | ×         |                      |
| ŵ            | Computer Name/Domain Changes                                                                                      |           |                      |
| F            | You can change the name and the membership of this<br>computer. Changes might affect access to network resources. | computer  | Security             |
| Sys          | Computer name:<br>WIN-7/5A0MBA20B                                                                                 |           | nform                |
| (1))         | Full computer name:<br>WIN-715A0MBA20B                                                                            |           | rver 201<br>osoft Co |
| $\Box$       | More<br>Member of                                                                                                 | ange      |                      |
| Ð            |                                                                                                    |           | mory (R              |
| Ċ            | WORKGROUP                                                                                                    | a).       | ch:                  |
|              | OK Cancel                                                                                                    |           | , doma               |
| 귱            | OK Cancel                                                                                                    | Apply     | er name              |
|              |                                                                                                    | Computer  | descriptio           |
|              | Multitasking                                                                                                    | Workgroup | :                    |

#### Step 12:

- ✤ Go to the server manager
  - > select add a domain controller to an existing domain
    - select change user and supply credentials

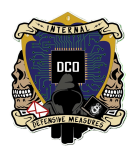

| E D | 0C3<br>ver Manager                                                                                                    |                                                                                                    |                                                                      |        |        |          | Actio | ons 🛯 |
|-----|----------------------------------------------------------------------------------------------------|----------------------------------------------------------------------------------------------------|----------------------------------------------------------------------|--------|--------|----------|-------|-------|
|     | Active Directory Domain Service<br>Deployment Configuration<br>Domain Controller Options<br>Additional Options<br>Paths<br>Review Options<br>Prerequisites Check<br>Installation<br>Results | s Configuration Wizard<br>iguration<br>Select the deployment operation<br>Add a domain controller to an existing d<br>Add a new domain to an existing forest<br>Add a new forest<br>Specify the domain information for this open<br>Root domain name:<br>3rc | omain <b>State</b><br>ration<br>spit.dco.mi                          | - C X  | Manage | Tools Vi | ew 1  | Help  |
|     | 2 H <b>6</b>                                                                                                    | More about deployment configurations<br><pre></pre>                                                                                                    | us Next > Instal<br>Events<br>Services<br>Performance<br>BPA results | Cancel |        | تي<br>م  | 13 PM |       |

#### Step 14:

- After you have verified that all settings are correct, select install
- The VM should automatically restart after finishing install.

#### Step 15:

- run powershell as administrator
- Next take the DC out of evaluation mode (both of them) by
- entering the following command:
  - DISM /Online /Set-Edition:ServerDatacenter /ProductKey:WMDGN-G9PQG-XVVXX-R3X43-63DFG /AcceptEula

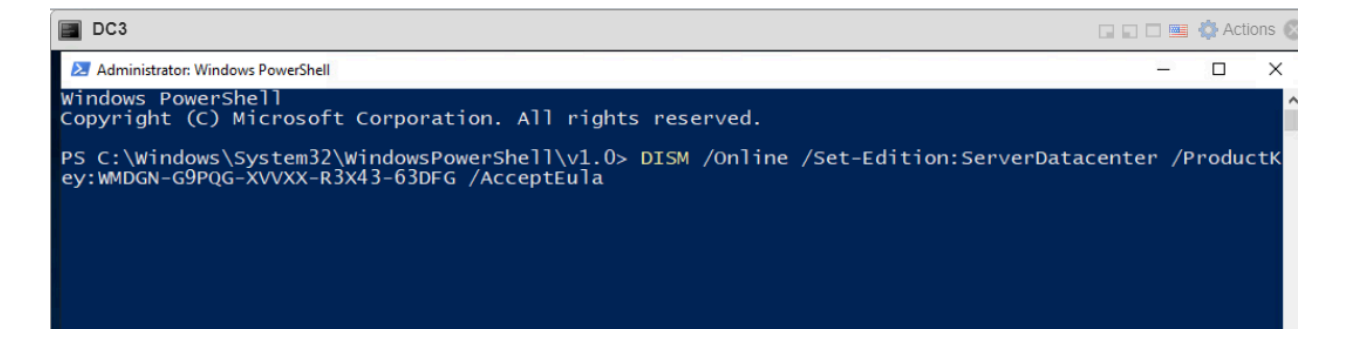

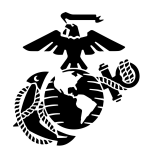

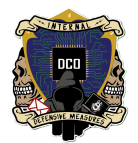

# Adding a Workstation to the Domain

#### Step 1:

Verify workstation has connectivity to the DC, by pinging the DC

#### Step 2:

Open Control Panel

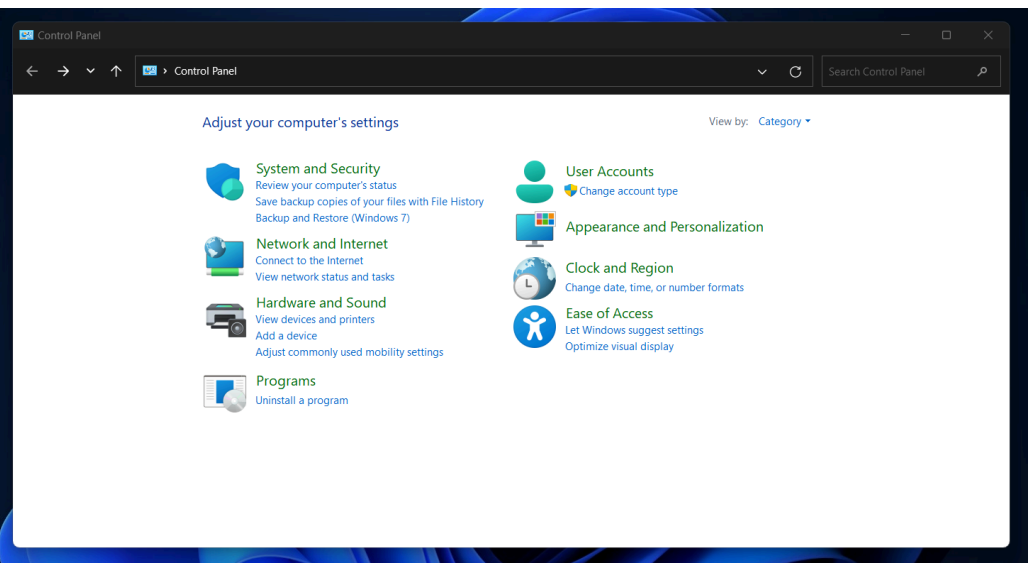

### Step 3:

Go to system and security

| 😢 Control Panel                                                                               |                                                                                                    | ×                                                                                                    |
|-----------------------------------------------------------------------------------------------|----------------------------------------------------------------------------------------------------|----------------------------------------------------------------------------------------------------|
| $\leftarrow$ $\rightarrow$ $\checkmark$ $\uparrow$ $\blacksquare$ $\rightarrow$ Control Panel |                                                                                                    | ✓ C Search Control Panel                                                                                                    |
| Adjust                                                                                        | your computer's settings<br>System and Security Computer's status<br>Save backup copies of your files with File History<br>Backup and Restore (Windows 7)<br>Network and Internet<br>Connect to the Internet<br>View network status and tasks<br>Hardware and Sound<br>View devices and printers<br>Adj at device<br>Adjust commonly used mobility settings<br>Proorams | View by: Category •           User Accounts                • Change account type                • Change account type                • Change date, time, or number formats                • Change date, time, or number formats                • Change date, time, or number formats               • Change date, time, or number formats               • Other States of Access               • Change tate, time, or number formats               • Other States of Access               • Change tate, time, or number formats               • Other States of Access               • Change tate, time, or number formats               • Other States of Access               • Change tate, time, or number formats               • Other States of Access               • Change tate, time, or number formats               • Other States of Access               • Change tate, time, or number formats               • Other States of Access               • Change tate, time, or number formats               • Other States of Access               • Other States of Access               • Other States of Access               • Other States of Access               • Other States of Access               • Other States of Access |
|                                                                                               | Uninstall a program                                                                                                    |                                                                                                    |

#### Step 4:

Click system, a new window should open

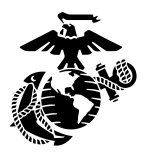

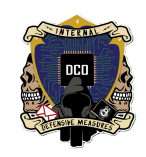

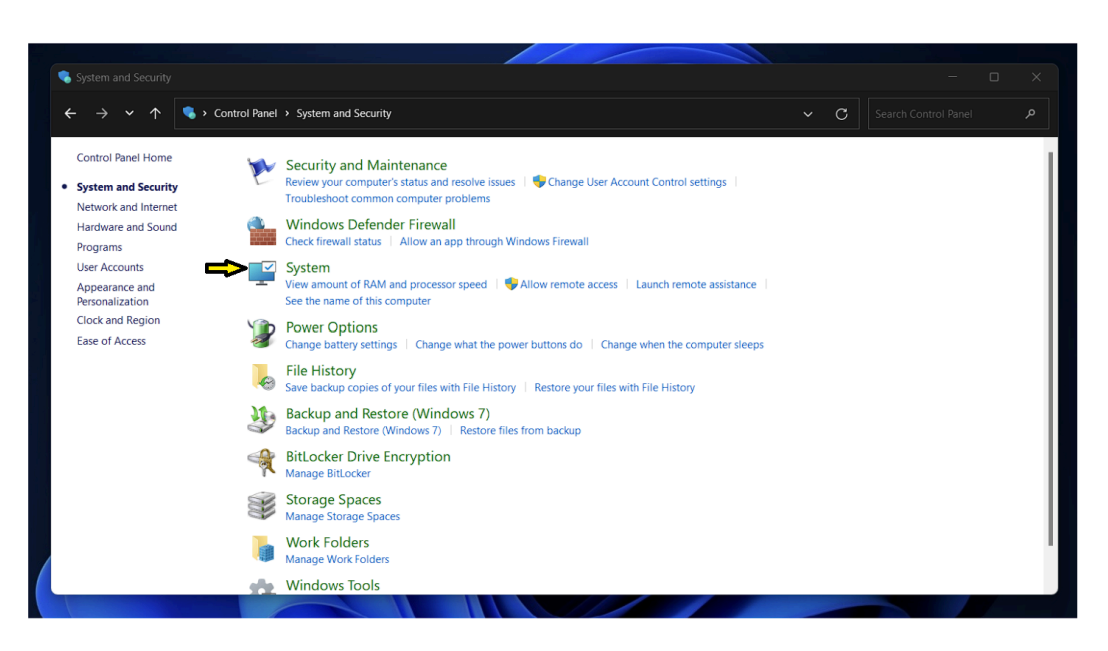

#### Step 5:

Click domain or workgroup, a new window should open

| $\leftarrow$ Settings      |                                                                          | – 🗆 X           |
|----------------------------|--------------------------------------------------------------------------|-----------------|
| dco_admin<br>Local Account | System > About                                                           |                 |
|                            | DESKTOP-4541150                                                          | Rename this PC  |
| s Find a setting Q         | Precision 7300                                                           |                 |
| System                     | ① Device specifications                                                  | Сору ^          |
| 🛚 😵 Bluetooth & devices    |                                                                          |                 |
| Network & internet         | Processor 11th Gen Intel(R) Core(TM) i7-11850H @ 2.50GHz 2.50 (          | SH <del>z</del> |
|                            | Installed RAM 32.0 GB (31.2 GB usable)                                   |                 |
| Personalization            | Device ID FFBD5B7D-AADE-443C-9483-CABEC444ED94                           |                 |
| 🐃 📑 Apps                   | Product ID 00330-80000-00000-AA704                                       |                 |
|                            | System type 64-bit operating system, x64-based processor                 |                 |
|                            | <b>Pen and touch</b> No pen or touch input is available for this display |                 |
| 🚺 😡 Time & language        | Related links Domain or workgroup. System protection. Advanced system    | a sattings      |
| 🚳 Gaming                   | Advanced system protection Advanced system                               | rsettings       |
| ★ Accessibility            | Windows specifica                                                        | Сору ^          |
| Privacy & security         |                                                                          |                 |
| Windows Update             | Edition Windows 11 Pro                                                   |                 |
|                            | Version 22H2                                                             |                 |
|                            | OS build 226211702                                                       |                 |
|                            | Experience Windows Feature Experience Pack 1000.22641.1000.0             |                 |
|                            | Microsoft Services Agreement                                             |                 |
|                            | Microsoft Software License Terms                                         |                 |
|                            |                                                                          |                 |
|                            |                                                                          |                 |

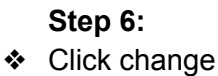

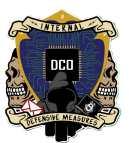

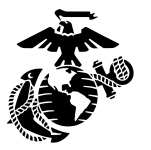

| System Propertie                     | 5<br>S                  |                           |               |          |            |          | × |
|--------------------------------------|-------------------------|---------------------------|---------------|----------|------------|----------|---|
| Computer Name                        | Hardware                | Advanced                  | System Pro    | otection | Remote     |          |   |
| Wind                                 | lows uses th<br>etwork. | ne following ir           | nformation to | identify | your com   | puter on |   |
| Computer descr                       | iption:                 |                           |               |          |            |          |   |
|                                      |                         | For example<br>Computer". | : "Kitchen C  | omputer' | ' or "Mary | 's       |   |
| Full computer na                     | ame:                    | DESKTOP-4                 | S411S0        |          |            |          |   |
| Workgroup:                           |                         | WORKGRO                   | UP            |          |            |          |   |
| To use a wizard<br>Network ID.       | to join a do            | main or work              | group, click  |          | Netwo      | ork ID   |   |
| To rename this o<br>workgroup, click | computer or<br>Change.  | change its d              | omain or      |          | Char       | nge      |   |
|                                      |                         |                           | ок            | Cano     | cel        | Apply    | , |

Step 7:Click the domain circle, type in the name of your domain

| System Properties                                         |                                                                |     |
|-----------------------------------------------------------|----------------------------------------------------------------|-----|
| Computer Name/Domain                                      | Changes >                                                      | <   |
| You can change the name ar<br>Changes might affect access | nd the membership of this computer.<br>s to network resources. | ιp  |
| Computer name:                                            |                                                                | r's |
| DESKTOP-4S411S0                                           |                                                                |     |
| Full computer name:                                       |                                                                |     |
| DESKTOP-4S411S0                                           |                                                                |     |
|                                                           | More                                                           | DI  |
| Member of                                                 |                                                                | . [ |
| O Domain:                                                 |                                                                | n   |
| 3rdplt.dco.mil                                            |                                                                | -   |
| O Workgroup:                                              |                                                                |     |
| WORKGROUP                                                 |                                                                |     |
|                                                           |                                                                |     |
|                                                           | OK Cancel                                                      |     |
|                                                           |                                                                |     |

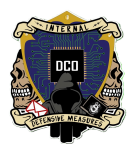

#### Step 8:

 Click OK, a new window should appear. Input the username and password of a administrator, a new window should open (this is authentication to the DC, <u>NOT</u> your local workstation)

| Windows Security                                |                               | × |
|-------------------------------------------------|-------------------------------|---|
| Computer Name/Dom                               | ain Changes                   |   |
| Enter the name and password of join the domain. | an account with permission to |   |
| User name                                       |                               |   |
| Password                                        |                               |   |
|                                                 |                               |   |
| More choices                                    |                               |   |
| ОК                                              | Cancel                        |   |
|                                                 |                               |   |

### Step 9:

Click OK, it should close that window

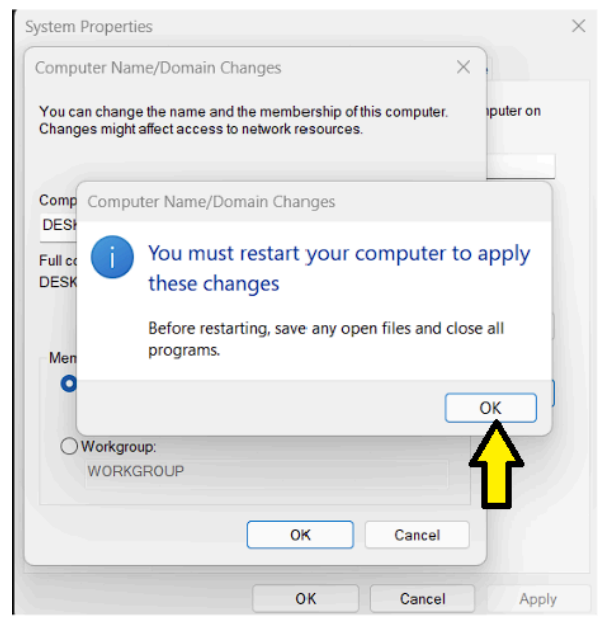

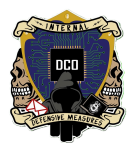

#### Step 10:

Click Close, it should close that window

| System Properties                                                                  |                                                          | × |  |
|------------------------------------------------------------------------------------|----------------------------------------------------------|---|--|
| Computer Name Hardware                                                             | Advanced System Protection Remote                        |   |  |
| Windows uses the following information to identify your computer on the network.   |                                                          |   |  |
| Computer description:                                                              |                                                          |   |  |
|                                                                                    | For example: "Kitchen Computer" or "Mary's<br>Computer". |   |  |
| Full computer name:                                                                | DESKTOP-4S411S0.3rdplt.dco.mil                           |   |  |
| Domain:                                                                            | 3rdplt.dco.mil                                           |   |  |
| To use a wizard to join a domain or workgroup, click Network ID                    |                                                          |   |  |
| To rename this computer or change its domain or Change<br>workgroup, click Change. |                                                          |   |  |
|                                                                                    |                                                          | , |  |
| A Changes will take effect after your this computer.                               |                                                          |   |  |
|                                                                                    | Close Cancel Apply                                       | / |  |

#### Step 11:

Click "Restart Now", the computer should restart

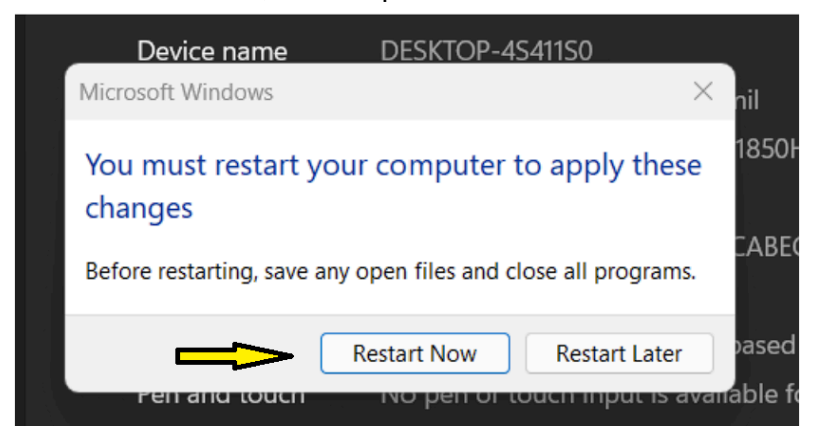

#### Step 12:

Repeat step 1-5 and next to domain it should show your domain name

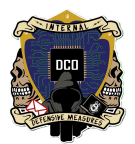

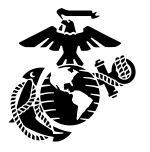

|                                                                             |                                          | DE                    |
|-----------------------------------------------------------------------------|------------------------------------------|-----------------------|
| System Properties                                                           |                                          | × e                   |
| Computer Name Hardware                                                      | e Advanced System Protect                | on Remote             |
| Windows uses<br>the network.                                                | the following information to ider        | tify your computer on |
| Computer description:                                                       |                                          |                       |
|                                                                             | For example: "Kitchen Comp<br>Computer". | uter" or "Mary's      |
| Full computer name: DESKTOP-4S411S0.3rdpl                                   |                                          | co.mil                |
| Domain:                                                                     | 3rdplt.dco.mil                           |                       |
| To use a wizard to join a domain or workgroup, click Network ID.,           |                                          |                       |
| To rename this computer or change its domain or<br>workgroup, click Change. |                                          | Change                |
|                                                                             |                                          |                       |
|                                                                             |                                          |                       |
|                                                                             |                                          | 3                     |
|                                                                             |                                          |                       |
|                                                                             | ок                                       | ancel Apply           |